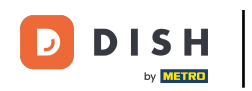

## Cliquez sur Payer pour gérer les méthodes de paiement.

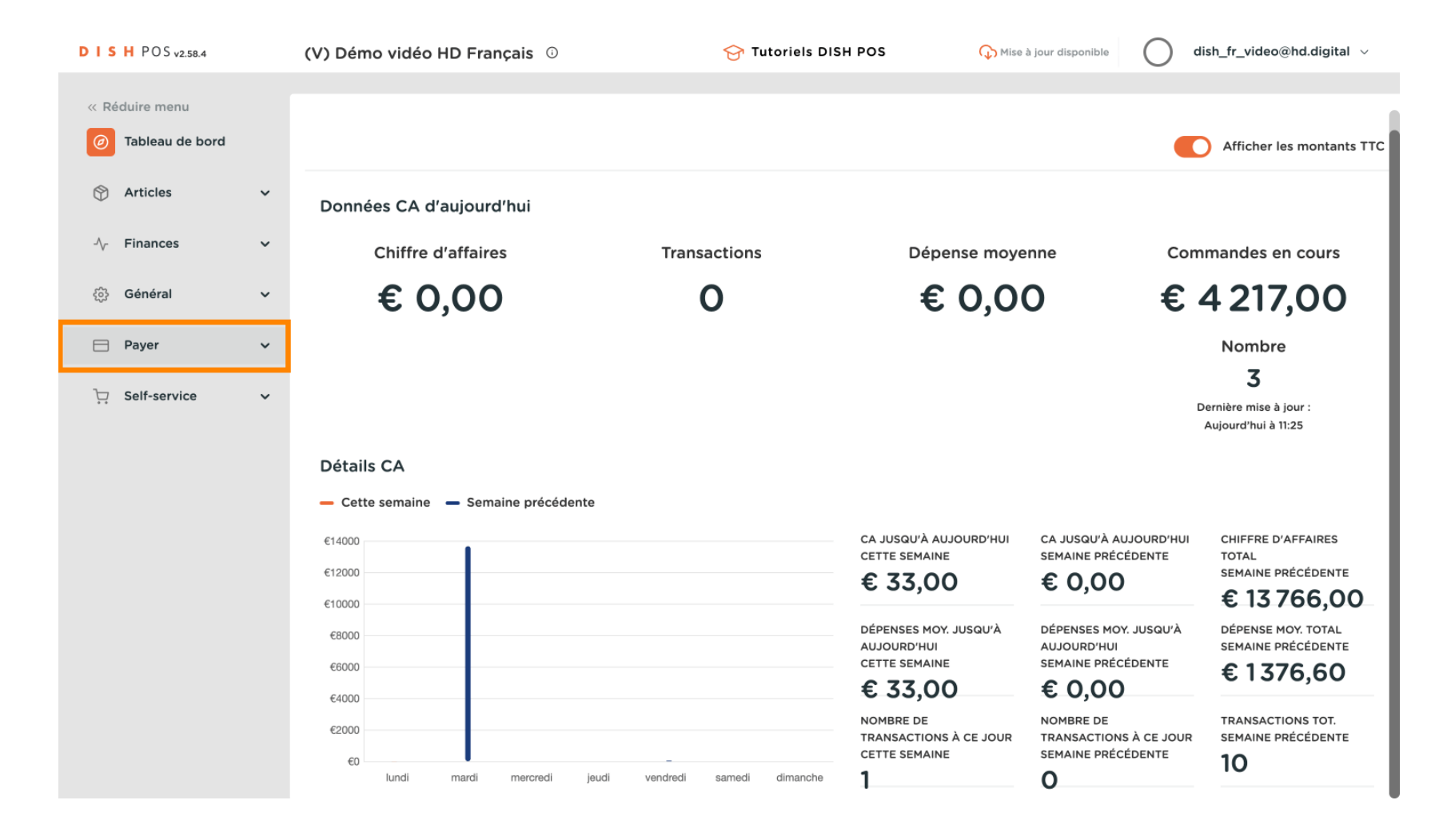

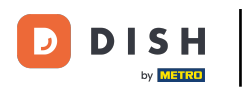

#### Cliquez sur Modes de paiement.

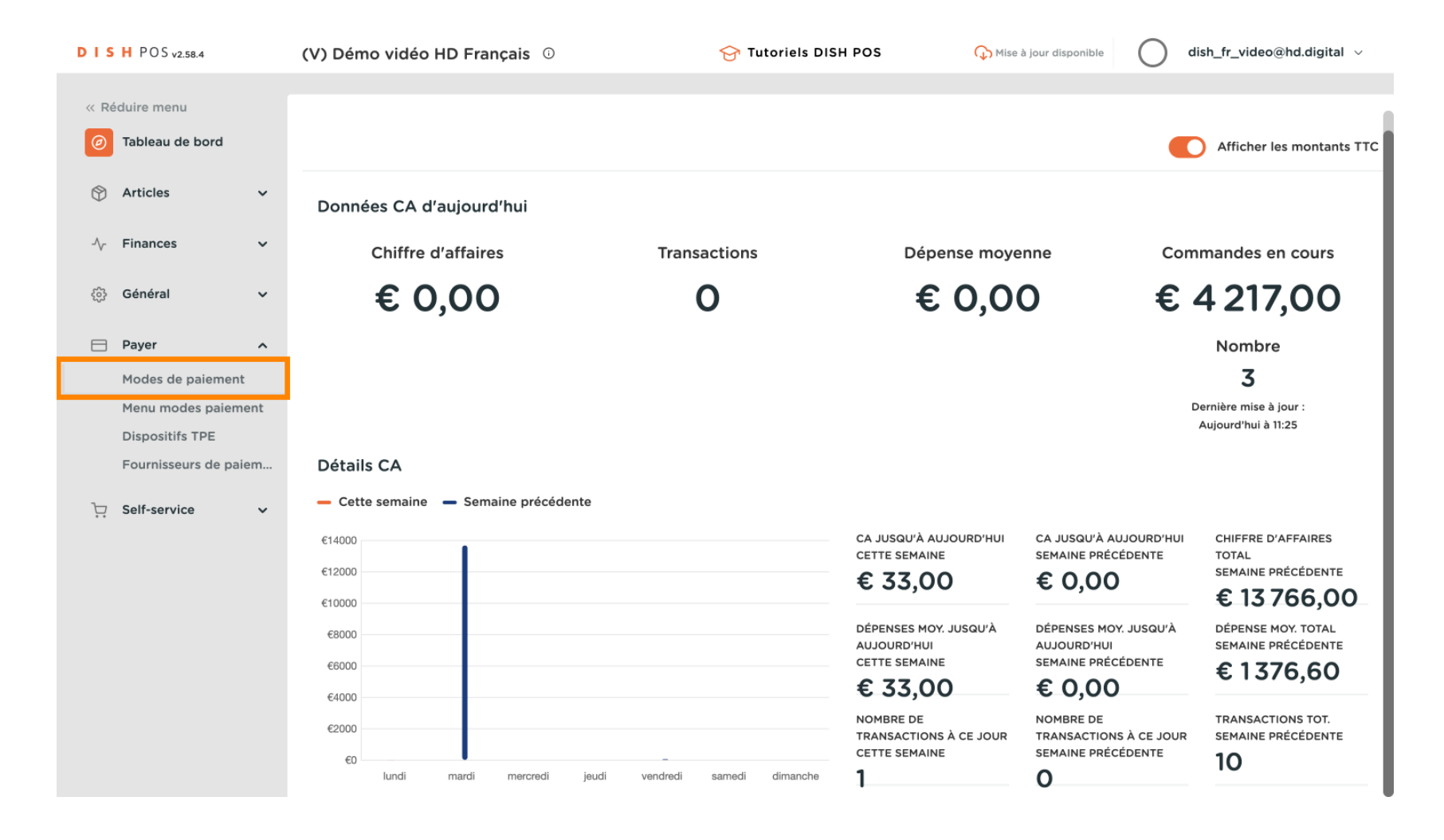

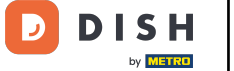

### Cliquez sur Ajouter mode de paiement.

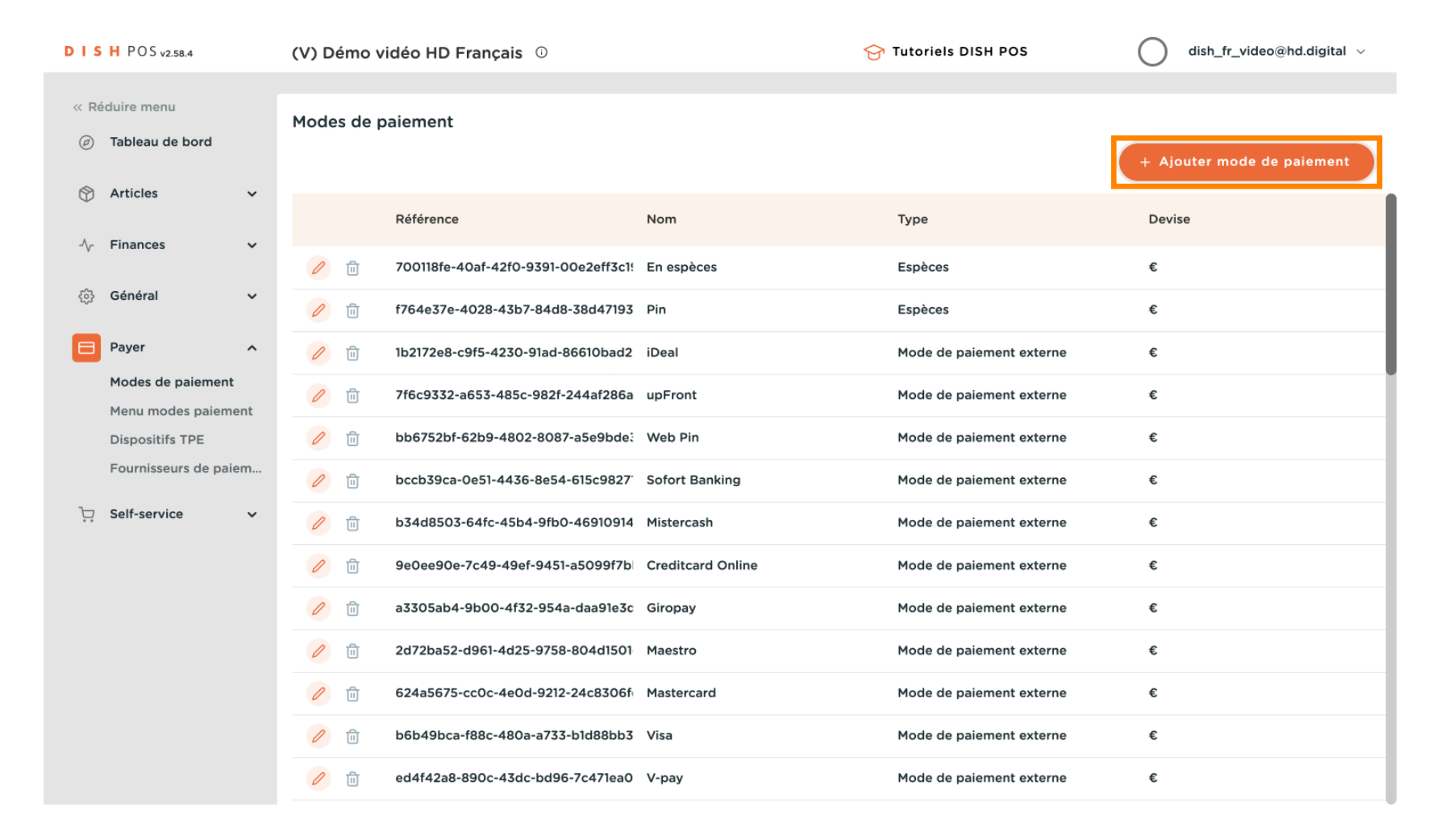

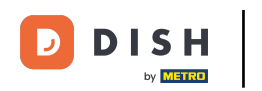

## Cliquez sur le champ de texte Nom\* et insérez le nom de votre nouveau mode de paiement.

| DISH POS v2.58.4                    | Ajouter mode de paiement | Mode de paiem    | ent      |                     | FERMER 🗙    |
|-------------------------------------|--------------------------|------------------|----------|---------------------|-------------|
| « Réduire menu                      | Mode de paiement         | Nom *            |          | Type mode de paieme | ~           |
| <ul> <li>Tableau de bord</li> </ul> |                          | Paramètres de pa | aiement  |                     |             |
| 💮 Articles 🗸 🗸                      |                          | Devise *         | ×        |                     |             |
| -√- Finances ✓                      |                          | Dáfárangas       |          |                     |             |
| 🎲 Général 🗸                         |                          | References       |          |                     |             |
| 🗖 Payer 🧄                           |                          | fiskaltrust      | <b>`</b> |                     |             |
| Modes de paiement                   |                          | Identification   |          |                     |             |
| Menu modes paiement                 |                          | Votre référence  |          |                     |             |
| Fournisseurs de paiem               |                          | ID               |          |                     |             |
| ិ្ភ Self-service 🗸                  |                          |                  |          |                     |             |
|                                     |                          |                  |          |                     |             |
|                                     |                          |                  |          |                     |             |
|                                     |                          |                  |          |                     |             |
|                                     |                          |                  |          |                     |             |
|                                     |                          |                  |          |                     |             |
|                                     |                          |                  |          |                     | Sauvegarder |

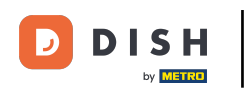

## Cliquez sur le champ à côté de Type mode de paiement\*.

| DISH POS <sub>v2.5</sub> | 8.4           | Ajouter mode de paiement | Mode de paieme   | ent    |                     | FERMER 🗴    |
|--------------------------|---------------|--------------------------|------------------|--------|---------------------|-------------|
| « Réduire menu           |               | Mode de paiement         | Nom *            |        | Type mode de paieme | ×           |
| ⑦ Tableau de             | bord          |                          | Paramètres de pa | iement |                     |             |
| 💮 Articles               | Ý             |                          | Devise *         | ~ ·    |                     |             |
| - Finances               | ~             |                          | Páfárancas       |        |                     |             |
| දිවූ Général             | ~             |                          | Référence de     |        |                     |             |
| 🖯 Payer                  | ^             |                          | fiskaltrust      |        |                     |             |
| Modes de p               | paiement      |                          | Identification   |        |                     |             |
| Menu mode                | es paiement   |                          | Votre référence  |        |                     |             |
| Dispositifs              | TPE           |                          | ID               |        |                     |             |
| -                        | o de parentin |                          |                  |        |                     |             |
| ਼੍ਰ Self-service         |               |                          |                  |        |                     |             |
|                          |               |                          |                  |        |                     |             |
|                          |               |                          |                  |        |                     |             |
|                          |               |                          |                  |        |                     |             |
|                          |               |                          |                  |        |                     |             |
|                          |               |                          |                  |        |                     |             |
|                          |               |                          |                  |        |                     | Sauvegarder |

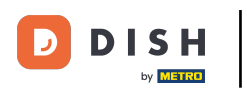

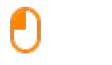

## Sélectionnez votre type de paiement en cliquant dessus. Dans notre cas, nous avons sélectionné Espèces.

| DIS   | H POS v2.58.4                        |     | Ajouter mode de paiement | Mode de paieme              | ent    |                     | FERMER 🗴                             |
|-------|--------------------------------------|-----|--------------------------|-----------------------------|--------|---------------------|--------------------------------------|
| « Réd | duire menu                           |     | Mode de paiement         | Nom *                       |        | Type mode de paieme | ^                                    |
|       | Tableau de bord                      |     |                          | Paramètres de pa            | iement |                     | Espèces<br>Paiement par TPE          |
| ٢     | Articles                             | ~   |                          | Devise *                    | ~      |                     | En ligne<br>Mode de paiement externe |
| ~~    | Finances                             | ~   |                          | Références                  |        |                     |                                      |
|       | Général                              | ř   |                          | Référence de<br>fiskaltrust | ~      |                     |                                      |
|       | Payer<br>Modes de paiement           | ^   |                          | Identification              |        |                     |                                      |
|       | Menu modes paieme<br>Dispositifs TPE | ent |                          | Votre référence             |        |                     |                                      |
|       | Fournisseurs de paie                 | em  |                          | ID                          |        |                     |                                      |
| ŗ     | Self-service                         | ~   |                          |                             |        |                     |                                      |
|       |                                      |     |                          |                             |        |                     |                                      |
|       |                                      |     |                          |                             |        |                     |                                      |
|       |                                      |     |                          |                             |        |                     |                                      |
|       |                                      |     |                          |                             |        |                     |                                      |
|       |                                      |     |                          |                             |        |                     | Sauvegarder                          |

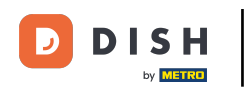

# Cliquez sur le champ à côté de Devise\*.

| DISH POS v2.58.4                    | Ajouter mode de paiement | Mode de paiement FERMER                                      | $\approx$ |
|-------------------------------------|--------------------------|--------------------------------------------------------------|-----------|
| « Réduire menu                      | Mode de paiement         | Nom * Type mode de paieme Espèces                            | ~         |
| <ul> <li>Tableau de bord</li> </ul> |                          | Paramètres de paiement                                       |           |
| 🕎 Articles 🗸 🗸                      |                          | Devise *                                                     |           |
| $\sim$ Finances $\sim$              |                          | Utiliser arrondi devise 🕟                                    |           |
| බ් Général 🗸 🗸                      |                          | Références                                                   |           |
| 🗖 Payer 🔨                           |                          | Référence de<br>fiskaltrust                                  |           |
| Modes de paiement                   |                          |                                                              |           |
| Menu modes paiement                 |                          | Configuration établissement                                  |           |
| Dispositifs TPE                     |                          |                                                              |           |
| Fournisseurs de paiem               |                          | Établissement Tiroir-caisse Afficher la boîte de dialogue du | u mor     |
| 및 Self-service 🗸                    |                          | + Ajouter configuration établissement                        |           |
|                                     |                          | Identification                                               |           |
|                                     |                          | Votre référence                                              |           |
|                                     |                          | ID                                                           |           |
|                                     |                          |                                                              |           |
|                                     |                          | Sauvegarde                                                   | r         |

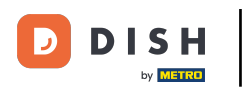

# Sélectionnez Euro.

| DISH POS v2.58.4       | Ajouter mode de paiement | Mode de paiement                      |                    | FERMER 🗴                             |
|------------------------|--------------------------|---------------------------------------|--------------------|--------------------------------------|
| « Réduire menu         | Mode de paiement         | Nom *                                 | Type mode de paiem | e Espèces 🗸                          |
| ⑦ Tableau de bord      |                          | Paramètres de paiement                |                    |                                      |
| 🕅 Articles 🗸 🗸         |                          | Devise *                              |                    |                                      |
| $\sim$ Finances $\sim$ |                          | Euro                                  |                    |                                      |
| င့်} Général 🗸 🗸       |                          | Euro<br>Références                    |                    |                                      |
| 🗖 Payer 🔨              |                          | Référence de<br>fiskaltrust           | ~                  |                                      |
| Modes de paiement      |                          |                                       |                    |                                      |
| Menu modes paiement    |                          | Configuration etablissement           |                    |                                      |
| Dispositifs TPE        |                          |                                       |                    |                                      |
| Fournisseurs de paiem  |                          | Établissement                         | Tiroir-caisse      | Afficher la boîte de dialogue du mor |
| ∵ Self-service ✓       |                          | + Ajouter configuration établissement |                    |                                      |
|                        |                          | Identification                        |                    |                                      |
|                        |                          | Votre référence                       |                    |                                      |
|                        |                          | ID                                    |                    |                                      |
|                        |                          |                                       |                    |                                      |
|                        |                          |                                       |                    | Sauvegarder                          |

DISH

by METRO

D

## Si vous ajoutez une méthode de paiement, vous devez ajouter une référence pour Fiskaltrust.

| DISHPOSv2.62.1                           | (V) Dé | Modifier mode de | Mode de paiement           |                              |               |                         |                                      | FERMER 🛞  |
|------------------------------------------|--------|------------------|----------------------------|------------------------------|---------------|-------------------------|--------------------------------------|-----------|
|                                          | Modes  | Mode de paiement | Nom *                      | En espèces                   |               | Type mode de paiement * | Espèces                              | ~         |
| <ul> <li>Tableau de bord</li> </ul>      |        | _                | Paramètres de paiemen      | t                            |               |                         |                                      |           |
| 🕆 Articles 🗸                             |        |                  | Devise *                   | Euro                         | ~             |                         |                                      |           |
| -\ <sub>ℓ</sub> Finances ✓               |        |                  |                            | Utiliser arrondi devise 🕠    |               |                         |                                      |           |
| 🌐 Général 🗸 🗸                            |        |                  | Références                 |                              |               |                         |                                      |           |
| Payer ^                                  | 0      |                  | Référence de fiskaltrust   |                              | ~             |                         |                                      |           |
| Modes de paiement<br>Menu modes paiement | 0      |                  | Configuration établisser   | nent                         |               |                         |                                      |           |
| Dispositifs TPE                          | 0      |                  | Établisseme                | nt                           | Tiroir-caisse |                         | Afficher la boîte de dialogue du mor | ntant     |
| Fournisseurs de palem                    | 0      |                  | 🧷 🏛 Démo vidéo             | HD Français                  | UN            |                         | Non                                  |           |
| 只 Self-service ✓                         |        |                  | + Ajouter configuration ét | ablissement                  |               |                         |                                      |           |
|                                          |        |                  |                            |                              |               |                         |                                      |           |
|                                          |        |                  | Identification             |                              |               |                         |                                      |           |
|                                          |        |                  | Votre référence            | 700118fe-40af-42f0-9391-00e2 | eff3c194      |                         |                                      |           |
|                                          | 0      |                  | ID                         | 42                           |               |                         |                                      |           |
|                                          | 0      |                  |                            |                              |               |                         |                                      |           |
|                                          |        |                  |                            |                              |               |                         |                                      |           |
|                                          |        |                  |                            |                              |               |                         |                                      |           |
|                                          |        |                  |                            |                              |               |                         | Sau                                  | ivegarder |

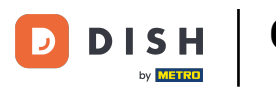

Ð

Sélectionnez votre référence fiskaltrust selon le mode de paiement que vous avez choisi (Exemple: cash payment in national currency, puisque le mode de paiement est Espèces)

| D I S H POS v2.62.1 (V)     | Déi Modifier mode de | Mode de paiement          |                                       |                         | Fermer 🗵                                 |
|-----------------------------|----------------------|---------------------------|---------------------------------------|-------------------------|------------------------------------------|
| « Réduire menu Mo           | des Mode de paiement | Nom *                     | En espèces                            | Type mode de paiement * | Espèces 🗸                                |
| Ø Tableau de bord           |                      | Paramètres de paiement    |                                       |                         |                                          |
| 🕆 Articles 🗸                |                      | Devise *                  | Euro                                  |                         |                                          |
| -√ Finances ✓               | 2                    |                           | Utiliser arrondi devise ()            |                         |                                          |
| <ul> <li>Général</li> </ul> | 2                    | Références                |                                       |                         |                                          |
| E Payer ^                   | 2                    | Référence de fiskaltrust  |                                       | 1                       |                                          |
| Modes de paiement           | 2                    | Configuration établisse r | Inconnu                               |                         |                                          |
| Dispositifs TPE             | 2                    | Établissem                | Cash payment in foreign currency      |                         | Afficher la boîte de dialogue du montant |
| Fournisseurs de paiem       | 2                    | 🧷 前 Démo vidé             | Crossed cheque Debit card payment     |                         | Non                                      |
|                             | 2                    | + Ajouter configuration é | Credit card payment                   |                         |                                          |
|                             | 2                    | Identification            |                                       |                         |                                          |
|                             | 2                    | Votro référence           | 70011940-40-5-4250-0701-00-2-557-10-4 |                         |                                          |
|                             | 2)                   | ID                        | 42                                    |                         |                                          |
| 0                           | 2                    |                           |                                       |                         |                                          |
| ()                          | 2                    |                           |                                       |                         |                                          |
| 2                           | 2                    |                           |                                       |                         |                                          |
| 6                           |                      |                           |                                       |                         | Sauvegarder                              |

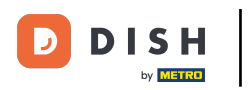

# Cliquez sur Sauvegarder.

| DISH POS v2.58.4                    | Ajouter mode de paiement | Mode de paieme      | ent                       |               |              |                     | fermer 🗙           |
|-------------------------------------|--------------------------|---------------------|---------------------------|---------------|--------------|---------------------|--------------------|
| « Réduire menu                      | Mode de paiement         | Nom *               | Test Method               | Type mod      | de de paieme | Espèces             | ~                  |
| <ul> <li>Tableau de bord</li> </ul> |                          | Paramètres de pa    | iement                    |               |              |                     |                    |
| 🕎 Articles 🗸 🗸                      |                          | Devise *            | Euro                      | ~             |              |                     |                    |
| $\sim$ Finances $\checkmark$        |                          |                     | Utiliser arrondi devise 🕠 |               |              |                     |                    |
| 🔅 Général 🗸                         |                          | Références          |                           |               |              |                     |                    |
| 🗖 Payer 🔨                           |                          | Référence de        |                           | ~             |              |                     |                    |
| Modes de paiement                   |                          | liskall ust         |                           |               |              |                     |                    |
| Menu modes paiement                 |                          | Configuration éta   | blissement                |               |              |                     |                    |
| Dispositifs TPE                     |                          |                     |                           |               |              |                     |                    |
| Fournisseurs de paiem               |                          | Étab                | lissement                 | Tiroir-caisse |              | Afficher la boîte o | le dialogue du mor |
| 및 Self-service 🗸                    |                          | + Ajouter configura | ation établissement       |               |              |                     |                    |
|                                     |                          | Identification      |                           |               |              |                     |                    |
|                                     |                          | Votre référence     |                           |               |              |                     |                    |
|                                     |                          | ID                  |                           |               |              |                     |                    |
|                                     |                          |                     |                           |               |              |                     | Sauvegarder        |
|                                     |                          |                     |                           |               |              |                     |                    |

DISH

#### Faites défiler vers le bas et vérifiez si votre mode de paiement a été ajouté.

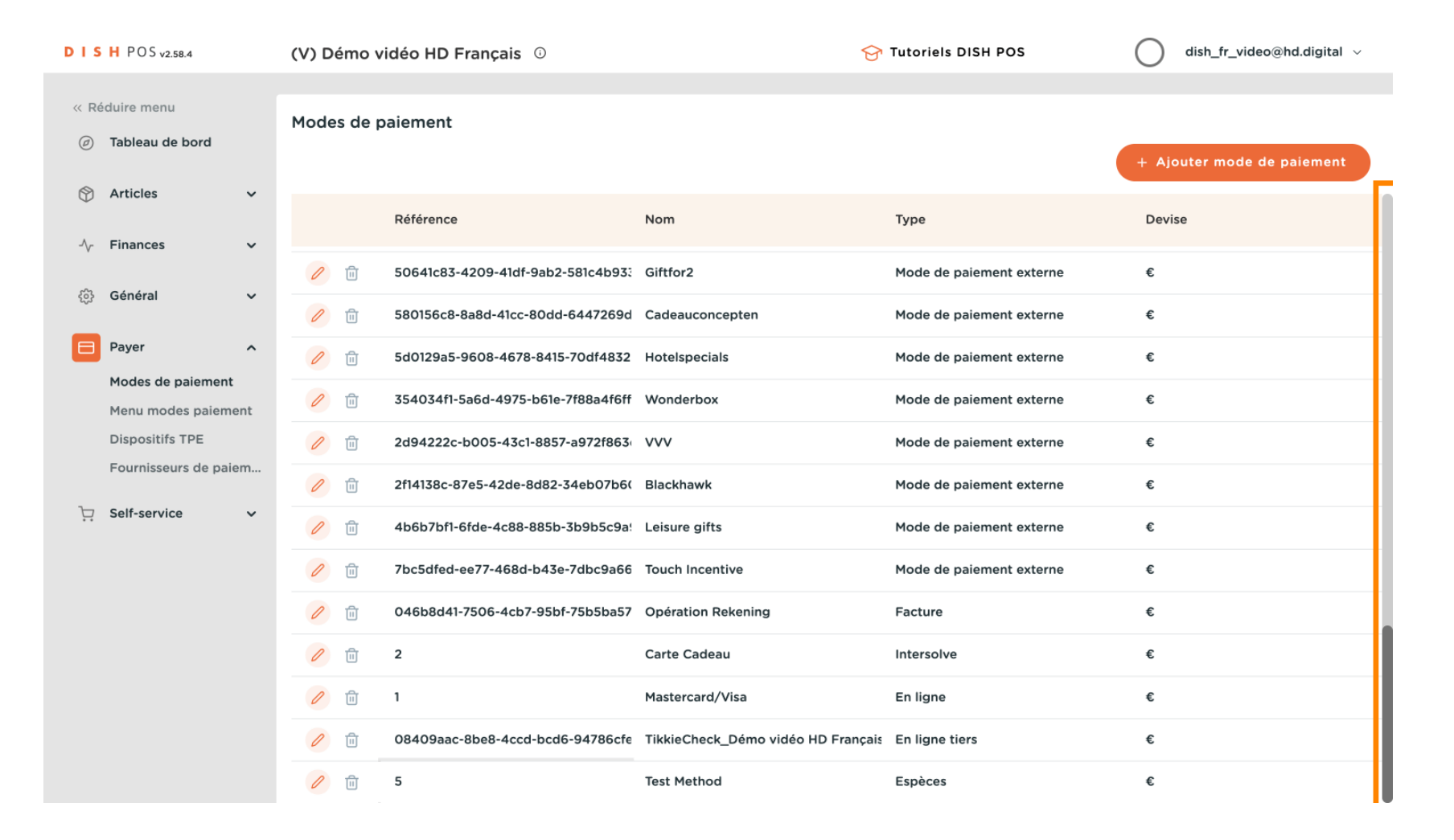

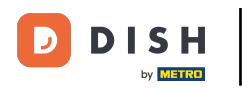

### Notre mode de paiement a été ajouté.

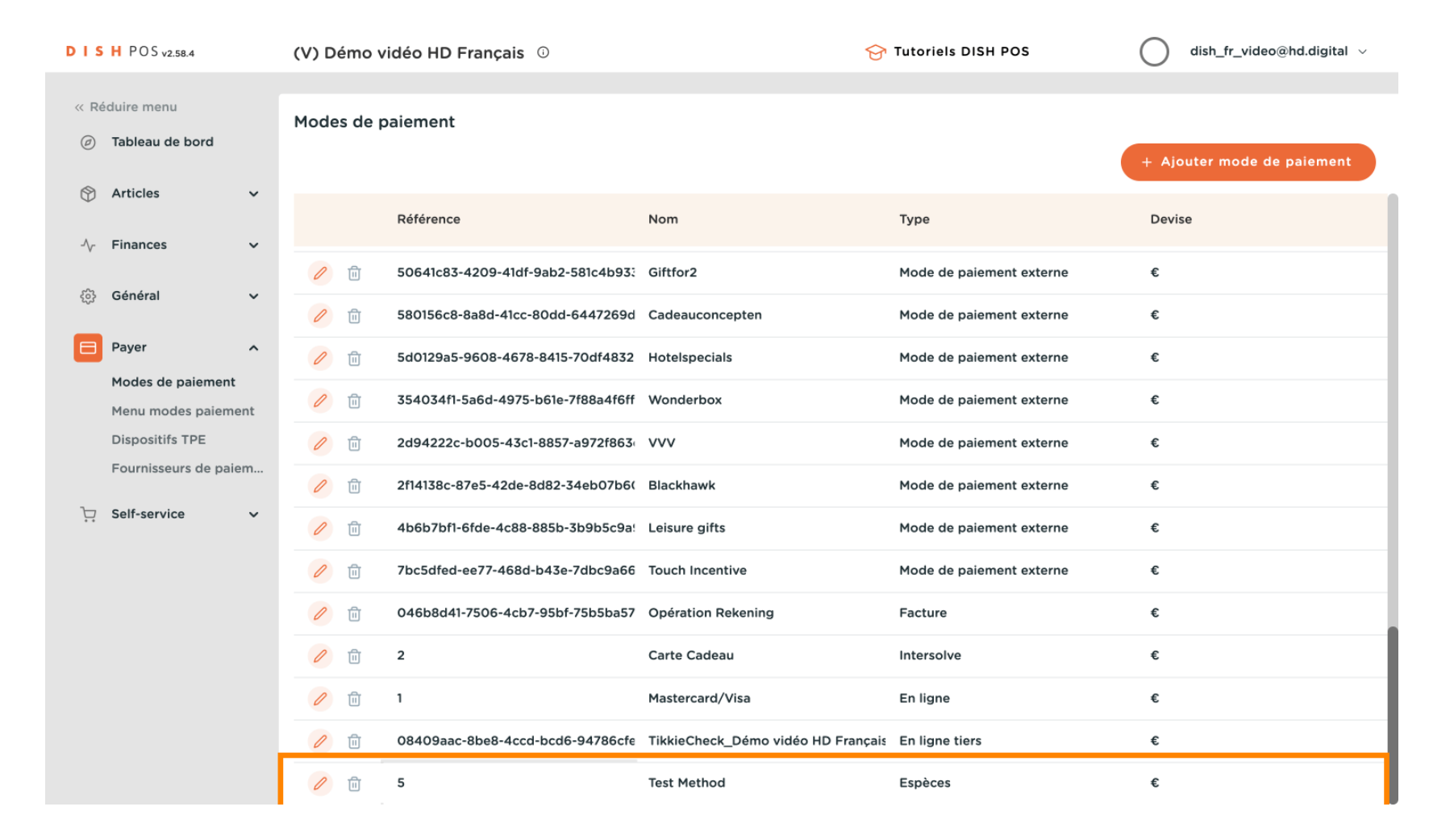

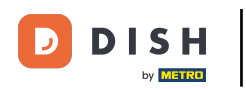

## Cliquez sur Menu modes paiement.

| DISH POS v2.58.4                         | (V) Démo vidéo HD Français 💿                                 | 😚 Tutoriels DISH POS                | dish_fr_video@hd.digital ~ |
|------------------------------------------|--------------------------------------------------------------|-------------------------------------|----------------------------|
| « Réduire menu                           | Modes de paiement                                            |                                     |                            |
| Tableau de bord                          |                                                              |                                     | + Ajouter mode de paiement |
| Articles                                 | Référence Nom                                                | Туре                                | Devise                     |
| -√ Finances ✓                            | 1 10 100 100 100 100 100 100 100 100 10                      | Mode de paiement externe            | €                          |
| {oj} Général ✓                           | 1 1580156c8-8a8d-41cc-80dd-6447269d Cadeauconcepte           | en Mode de paiement externe         | €                          |
| Payer ^                                  | 2 fill 5d0129a5-9608-4678-8415-70df4832 Hotelspecials        | Mode de paiement externe            | €                          |
| Modes de palement<br>Menu modes palement | 2 154034f1-5a6d-4975-b61e-7f88a4f6ff Wonderbox               | Mode de paiement externe            | €                          |
| Dispositifs TPE                          | 2d94222c-b005-43c1-8857-a972f863 VVV                         | Mode de paiement externe            | €                          |
| Fournisseurs de paiem                    | 2f14138c-87e5-42de-8d82-34eb07b6( Blackhawk                  | Mode de paiement externe            | €                          |
| └ִ Self-service ✓                        | 2 🗊 4b6b7bf1-6fde-4c88-885b-3b9b5c9a! Leisure gifts          | Mode de paiement externe            | €                          |
|                                          | 7bc5dfed-ee77-468d-b43e-7dbc9a66 Touch Incentive             | Mode de paiement externe            | €                          |
|                                          | î     î     046b8d41-7506-4cb7-95bf-75b5ba57 Opération Reker | ning Facture                        | £                          |
|                                          | 🥖 🗊 2 Carte Cadeau                                           | Intersolve                          | €                          |
|                                          | 🥖 🗊 1 Mastercard/Visa                                        | En ligne                            | €                          |
|                                          | 🖉 🗊 08409aac-8be8-4ccd-bcd6-94786cfe TikkieCheck_Déi         | mo vidéo HD Français En ligne tiers | €                          |
|                                          | 🥟 🌐 5 Test Method                                            | Espèces                             | €                          |

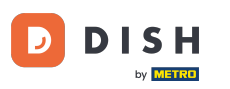

## Cliquez sur Méthodes de payement.

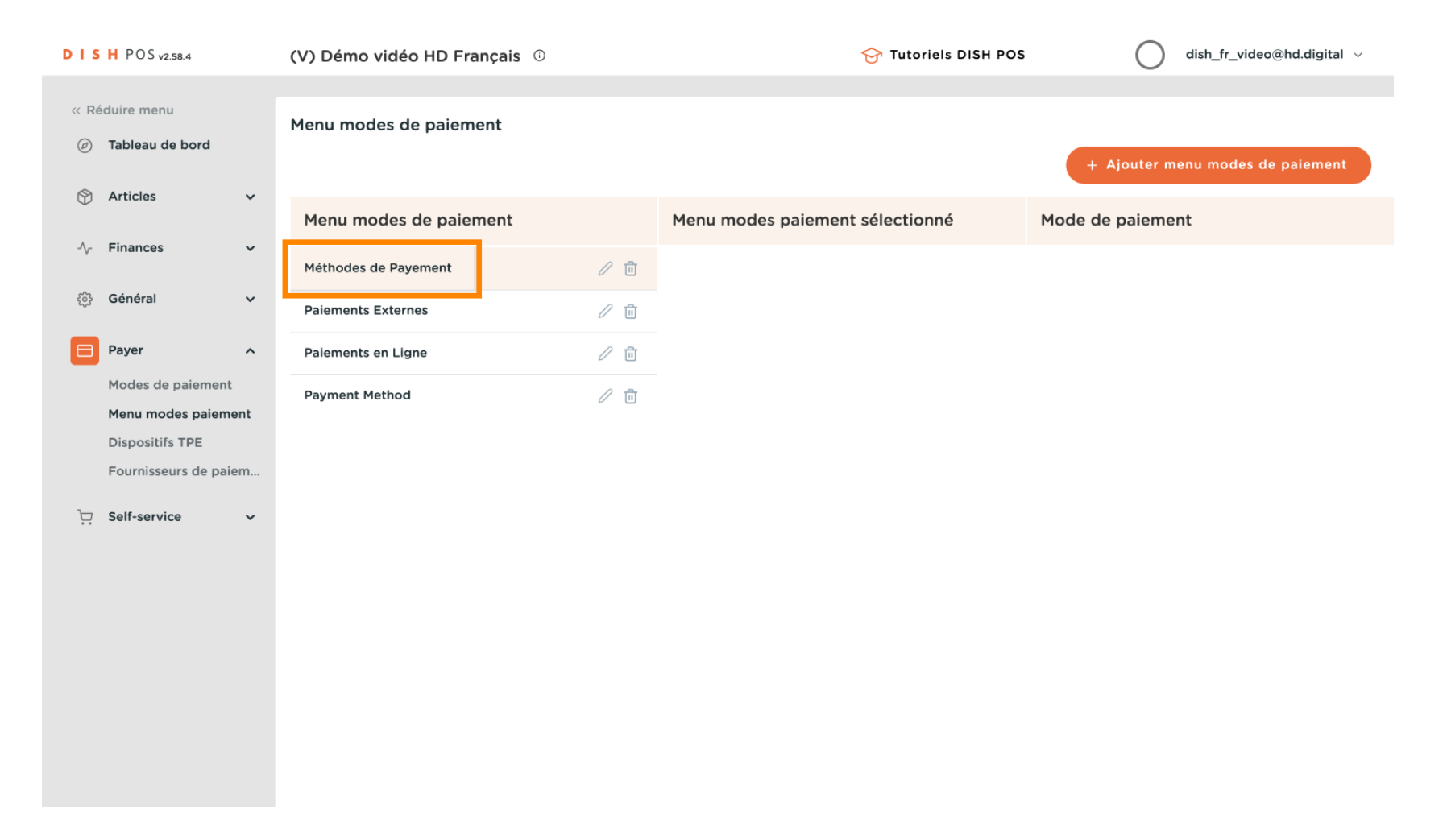

DISH

by METRO

D

## Faites défiler vers le bas et cherchez votre mode de paiement récemment ajouté.

| DIS  | H POS v2.58.4                  |      | (V) Démo vidéo HD Français 🛛 |     |                      | 😚 Tutoriels DISH POS | dish_fr_video@hd.digital ~             |
|------|--------------------------------|------|------------------------------|-----|----------------------|----------------------|----------------------------------------|
| « Re | iduire menu<br>Tableau de bord |      | Menu modes de paiement       |     |                      |                      | + Ajouter menu modes de paiement       |
| ٢    | Articles                       | ~    | Menu modes de paiement       |     | Méthodes de Payement | :                    | Mode de paiement                       |
| ~    | Finances                       | ~    | Méthodes de Payement         | 0 🖻 | En espèces #42       | Û                    | Alipay #32                             |
| ŝ    | Général                        | ~    | Paiements Externes           | 0 1 | <b>Pin</b> #43       | Ū                    | HotelCadeau #33                        |
|      | Payer                          | ^    | Paiements en Ligne           | 0 1 | Carte Cadeau #46     | Ē                    | Giftfor2 #34                           |
|      | Modes de paiement              | nt   | Payment Method               | 0 🖻 |                      |                      | Cadeauconcepten #35                    |
|      | Dispositifs TPE                | inc. |                              |     |                      |                      | Hotelspecials #36                      |
|      | Fournisseurs de paie           | m    |                              |     |                      |                      | Wonderbox #37                          |
| Ļ    | Self-service                   | ~    |                              |     |                      |                      | <b>VVV</b> #38                         |
|      |                                |      |                              |     |                      |                      | Blackhawk #39                          |
|      |                                |      |                              |     |                      |                      | Leisure gifts #40                      |
|      |                                |      |                              |     |                      |                      | Touch Incentive #41                    |
|      |                                |      |                              |     |                      |                      | Mastercard/Visa #45                    |
|      |                                |      |                              |     |                      |                      | TikkieCheck_Démo vidéo HD Français #47 |
|      |                                |      |                              |     |                      |                      | Test Method #48                        |

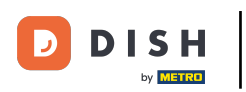

Cliquez sur Test Method, faites-la glisser dans la zone centrale Méthodes de payement et déposez-la à cet endroit.

| DIS  | H POS v2.58.4                 |    | (V) Démo vidéo HD Français 🔅 |     |                     | 😚 Tutoriels DISH POS | dish_fr_video@hd.digital ~             |
|------|-------------------------------|----|------------------------------|-----|---------------------|----------------------|----------------------------------------|
| « Ré | duire menu<br>Tableau de bord |    | Menu modes de paiement       |     |                     |                      | + Ajouter menu modes de paiement       |
| ٢    | Articles                      | ~  | Menu modes de paiement       |     | Méthodes de Payemen | nt                   | Mode de paiement                       |
| -\   | Finances                      | ~  | Méthodes de Payement         | ∕ ⊡ | En espèces #42      | Û                    | Alipay #32                             |
| ŝ    | Général                       | ~  | Paiements Externes           | 2 🖻 | Pin #43             | Ū                    | HotelCadeau #33                        |
|      | Payer                         | ^  | Paiements en Ligne           | 1   | Carte Cadeau #46    | Î                    | Giftfor2 #34                           |
|      | Modes de paiement             | nt | Payment Method               | 1 1 |                     |                      | Cadeauconcepten #35                    |
|      | Dispositifs TPE               |    |                              |     |                     |                      | Hotelspecials #36                      |
|      | Fournisseurs de paier         | n  |                              |     |                     |                      | Wonderbox #37                          |
| Ä    | Self-service                  | ~  |                              |     |                     |                      | <b>VVV</b> #38                         |
|      |                               |    |                              |     |                     |                      | Blackhawk #39                          |
|      |                               |    |                              |     |                     |                      | Leisure gifts #40                      |
|      |                               |    |                              |     |                     |                      | Touch Incentive #41                    |
|      |                               |    |                              |     |                     |                      | Mastercard/Visa #45                    |
|      |                               |    |                              |     |                     |                      | TikkieCheck_Démo vidéo HD Français #47 |
|      |                               |    |                              |     |                     |                      | Test Method #48                        |

DISH

by METRO

D

## Notre méthode Test Method a été ajoutée avec succès à notre menu Méthodes de payement.

| D I S H POS v2.58.4                 | (V) Démo vidéo HD Français 🕕 | 😚 Tutoriels DISH POS | dish_fr_video@hd.digital ~             |
|-------------------------------------|------------------------------|----------------------|----------------------------------------|
| « Réduire menu<br>Ø Tableau de bord | Menu modes de paiement       |                      | + Ajouter menu modes de paiement       |
| 🕎 Articles 🗸 🗸                      | Menu modes de paiement       | Méthodes de Payement | Mode de paiement                       |
| -\√- Finances ✓                     | Méthodes de Payement 🧷 🗐     | Test Method #48      | WeChatPay #31                          |
| ුරිා Général ✔                      | Paiements Externes           | En espèces #42       | Alipay #32                             |
| Payer ^                             | Paiements en Ligne 🧷 📋       | Pin #43              | HotelCadeau #33                        |
| Modes de paiement                   | Payment Method               | Carte Cadeau #46     | Giftfor2 #34                           |
| Dispositifs TPE                     |                              |                      | Cadeauconcepten #35                    |
| Fournisseurs de paiem               |                              |                      | Hotelspecials #36                      |
| े∵ Self-service ✓                   |                              |                      | Wonderbox #37                          |
|                                     |                              |                      | <b>VVV</b> #38                         |
|                                     |                              |                      | Blackhawk #39                          |
|                                     |                              |                      | Leisure gifts #40                      |
|                                     |                              |                      | Touch Incentive #41                    |
|                                     |                              |                      | Mastercard/Visa #45                    |
|                                     |                              |                      | TikkieCheck_Démo vidéo HD Français #47 |

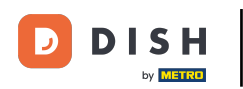

# Cliquez sur Modes de paiement.

| DISHPOS <sub>v2.58.4</sub>       |         | (V) Démo vidéo HD Français 🛈 |     | 分 Tut                | oriels DISH POS | dish_fr_video@hd.digital ~             |
|----------------------------------|---------|------------------------------|-----|----------------------|-----------------|----------------------------------------|
| « Réduire menu Ø Tableau de boro | d       | Menu modes de paiement       |     |                      |                 | + Ajouter menu modes de paiement       |
| Articles                         | ~       | Menu modes de paiement       |     | Méthodes de Payement |                 | Mode de paiement                       |
| -\/- Finances                    | ~       | Méthodes de Payement         | 0 🗊 | Test Method #48      | Û               | WeChatPay #31                          |
| {္ခ်ို Général                   | ~       | Paiements Externes           | 0 1 | En espèces #42       | Ē               | Alipay #32                             |
| Payer                            | ^       | Paiements en Ligne           | 0 1 | Pin #43              | Û               | HotelCadeau #33                        |
| Modes de paien                   | nent    | Payment Method               | 0 1 | Carte Cadeau #46     | Ū               | Giftfor2 #34                           |
| Dispositifs TPE                  | nement  |                              |     |                      |                 | Cadeauconcepten #35                    |
| Fournisseurs de                  | e paiem |                              |     |                      |                 | Hotelspecials #36                      |
| ेः Self-service                  | ~       |                              |     |                      |                 | Wonderbox #37                          |
|                                  |         |                              |     |                      |                 | <b>VVV</b> #38                         |
|                                  |         |                              |     |                      |                 | Blackhawk #39                          |
|                                  |         |                              |     |                      |                 | Leisure gifts #40                      |
|                                  |         |                              |     |                      |                 | Touch Incentive #41                    |
|                                  |         |                              |     |                      |                 | Mastercard/Visa #45                    |
|                                  |         |                              |     |                      |                 | TikkieCheck_Démo vidéo HD Français #47 |

DISH

#### Cliquez sur l'icône du stylo pour modifier les modes de paiement.

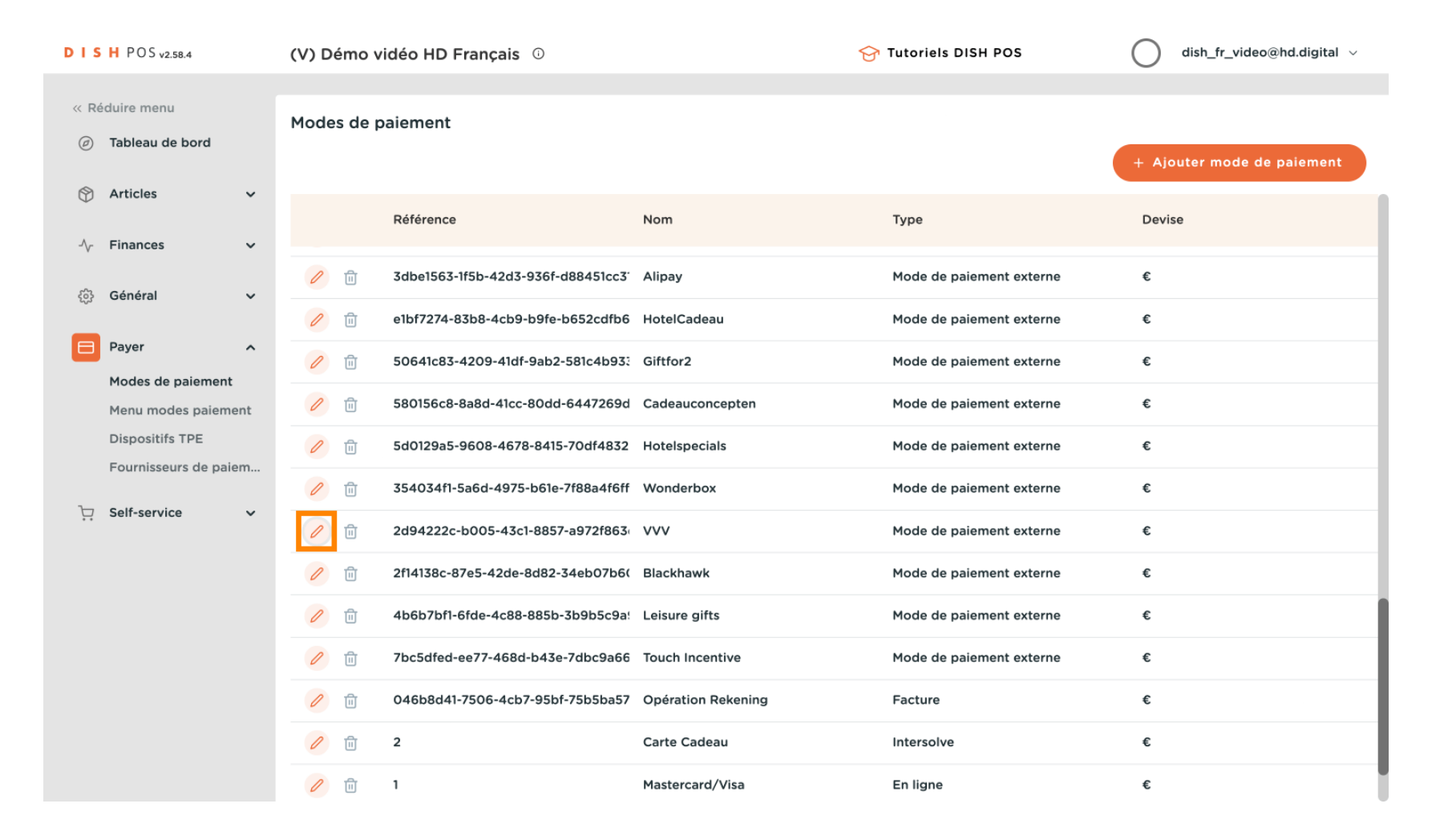

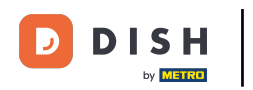

# Cliquez sur les champs que vous souhaitez modifier.

| DISHPOS <sub>v2.58.4</sub>       |                | Modifier mode de | er mode de Mode de paiement |                                  |                     | FERME                    | ir 🗴 |
|----------------------------------|----------------|------------------|-----------------------------|----------------------------------|---------------------|--------------------------|------|
| « Réduire menu                   |                | Mode de paiement | Nom *                       | vvv                              | Type mode de paieme | Mode de paiement externe | ~    |
| <ul> <li>Tableau de b</li> </ul> | ord            | _                | Paramètres de paie          | ement                            |                     |                          |      |
| Articles                         | ~              |                  | Devise *                    | Euro ~                           |                     |                          |      |
| $\sim$ Finances                  | ~              |                  | Références                  |                                  |                     |                          |      |
| ුරි Général                      | ~              |                  | Référence                   | vvv                              | Référence de        |                          | ~    |
| 🗎 Payer                          | ^              |                  | ľ                           |                                  | fiskaltrust         |                          |      |
| Modes de pa                      | iement         |                  | Identification              |                                  |                     |                          |      |
| Menu modes                       | paiement       |                  | Votre référence             | 2d94222c-b005-43c1-8857-a972f86: |                     |                          |      |
| Dispositifs TI<br>Fournisseurs   | PE<br>de paiem |                  | ID                          | 38                               |                     |                          |      |
| 📜 Self-service                   | ~              |                  |                             |                                  |                     |                          |      |
|                                  |                |                  |                             |                                  |                     |                          |      |
|                                  |                |                  |                             |                                  |                     |                          |      |
|                                  |                |                  |                             |                                  |                     |                          |      |
|                                  |                |                  |                             |                                  |                     |                          |      |
|                                  |                |                  |                             |                                  |                     |                          |      |
|                                  |                |                  |                             |                                  |                     | Sauvegaro                | er   |

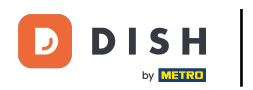

# Cliquez sur Sauvegarder.

| DI   | <b>S H</b> POS v2.58.4                   | Modifier mode de<br>paiement | Mode de paiement  |                                  |                     | FERMER                   | $\otimes$ |
|------|------------------------------------------|------------------------------|-------------------|----------------------------------|---------------------|--------------------------|-----------|
| << F | Réduire menu                             |                              | Nom *             | vvv                              | Type mode de paieme | Mode de paiement externe | ~         |
| Ø    | ) Tableau de bord                        |                              | Paramètres de pai | ement                            |                     |                          |           |
| ¢    | ) Articles 🗸 🗸                           |                              | Devise *          | Euro                             |                     |                          |           |
| ~\   | - Finances 🗸 🗸                           |                              | Références        |                                  |                     |                          |           |
| 69   | 👌 Général 🗸 🗸                            |                              | Référence         | vvv                              | Référence de        |                          | ~         |
| E    | Payer ^                                  |                              | Identification    |                                  | Handler Mat         |                          |           |
|      | Menu modes paiement                      |                              | Votre référence   | 2d94222c-b005-43c1-8857-a972f86: |                     |                          |           |
|      | Dispositifs TPE<br>Fournisseurs de paiem |                              | ID                | 38                               |                     |                          |           |
| F    | 7 Self-service 🗸                         |                              |                   |                                  |                     |                          |           |
|      |                                          |                              |                   |                                  |                     |                          |           |
|      |                                          |                              |                   |                                  |                     |                          |           |
|      |                                          |                              |                   |                                  |                     |                          |           |
|      |                                          |                              |                   |                                  |                     |                          |           |
|      |                                          |                              |                   |                                  |                     | Sauvegarder              |           |

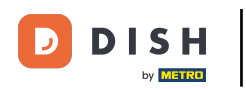

## Cliquez sur Menu modes paiement.

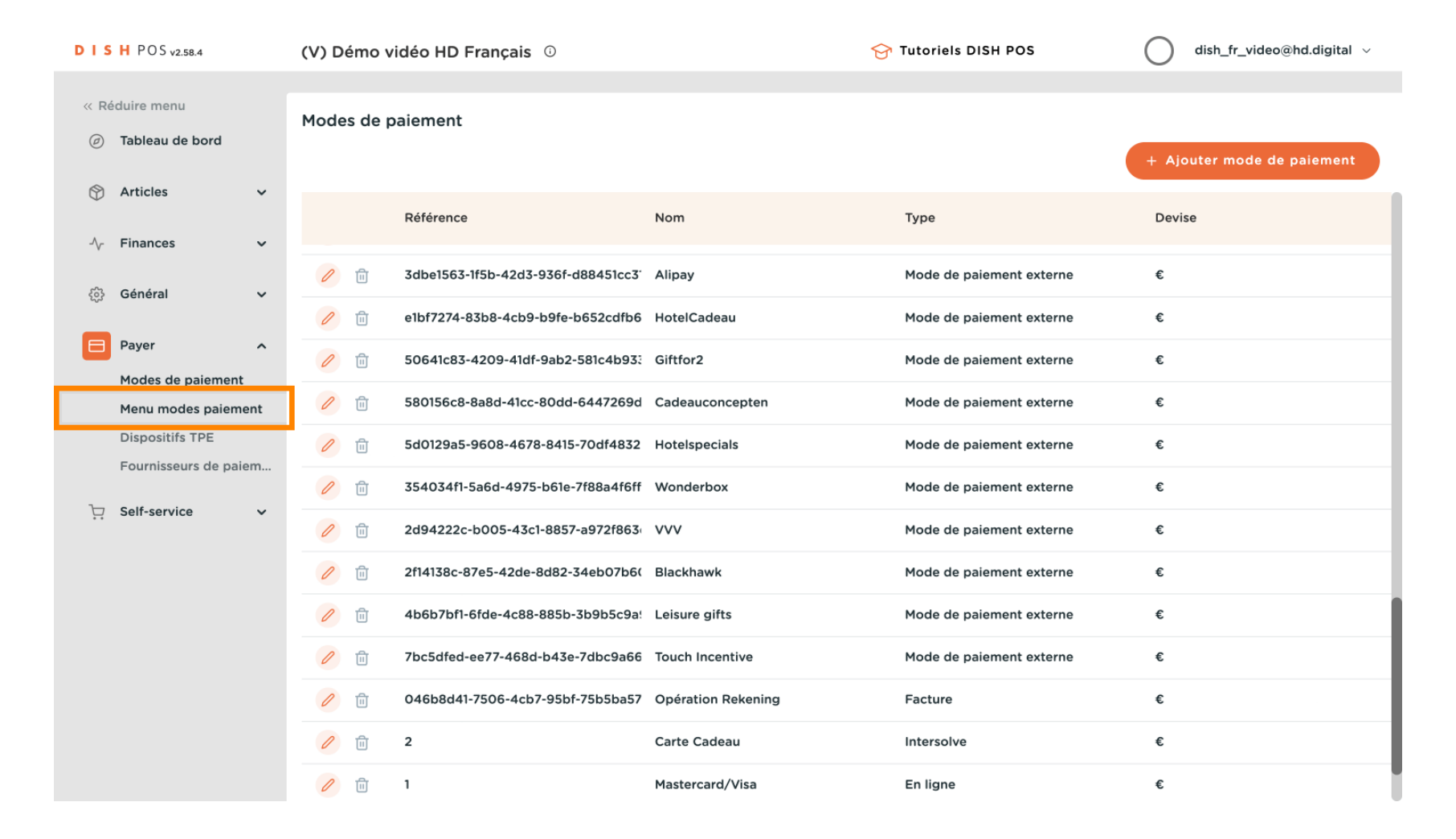

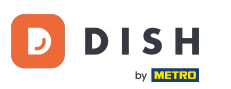

## Cliquez sur Méthodes de payement.

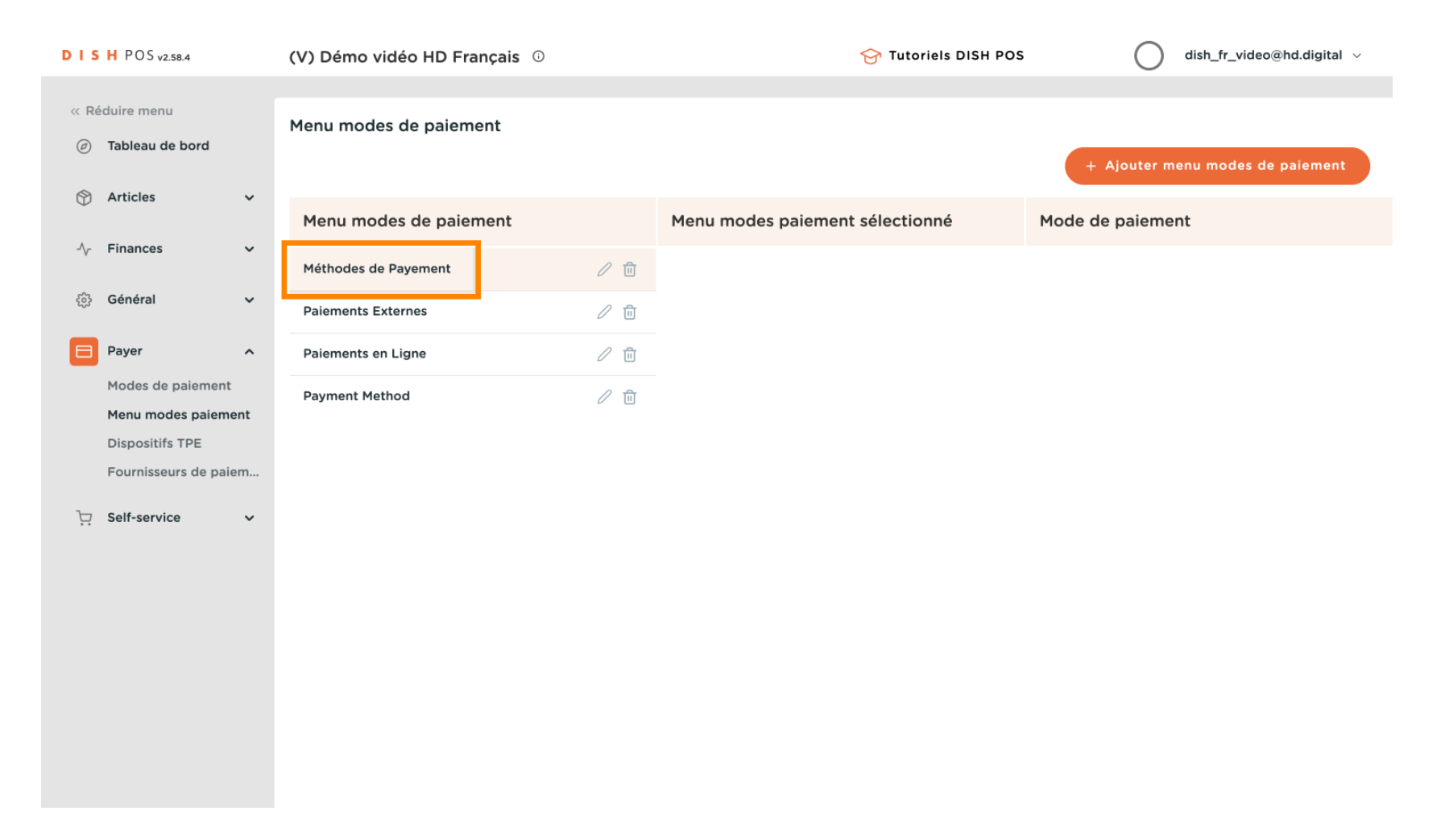

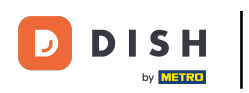

• Pour supprimer des méthodes de payement, cliquez sur l'icône de corbeille à côté de la méthode de payement.

| DIS  | H POS v2.58.4                 |    | (V) Démo vidéo HD Français 🕕 |     |                     | 😚 Tutoriels DISH POS | dish_fr_video@hd.digital v       |
|------|-------------------------------|----|------------------------------|-----|---------------------|----------------------|----------------------------------|
| « Ré | duire menu<br>Tableau de bord |    | Menu modes de paiement       |     |                     |                      | + Ajouter menu modes de paiement |
| ٢    | Articles                      | *  | Menu modes de paiement       |     | Méthodes de Payemer | nt                   | Mode de paiement                 |
| -∿-  | Finances                      | *  | Méthodes de Payement         | 0 🖻 | Test Method #48     | Û                    | Opération Rekening #44           |
| £63  | Général                       | ~  | Paiements Externes           | 0 🖻 | En espèces #42      | Û                    | iDeal #1                         |
|      | Payer                         | ^  | Paiements en Ligne           | / 1 | Pin #43             | Ē                    | upFront #2                       |
|      | Modes de paiement             | nt | Payment Method               | 0 🗇 | Carte Cadeau #46    | Ū                    | Web Pin #3                       |
|      | Dispositifs TPE               | nı |                              |     |                     |                      | Sofort Banking #4                |
|      | Fournisseurs de paie          | m  |                              |     |                     |                      | Mistercash #5                    |
| Ϋ́   | Self-service                  | ~  |                              |     |                     |                      | Creditcard Online #6             |
|      |                               |    |                              |     |                     |                      | Giropay #7                       |
|      |                               |    |                              |     |                     |                      | Maestro #8                       |
|      |                               |    |                              |     |                     |                      | Mastercard #9                    |
|      |                               |    |                              |     |                     |                      | Visa #10                         |
|      |                               |    |                              |     |                     |                      | V-pay #11                        |
|      |                               |    |                              |     |                     |                      | American Express #12             |

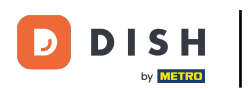

# • Confirmez en cliquant sur Supprimer.

| DIS  | H POS v2.58.4                 |    | (V) Démo vidéo HD Français | ; 0                 |                                 | 😚 Tutoriels DISH POS | dish_fr_video@hd.digital ~       |
|------|-------------------------------|----|----------------------------|---------------------|---------------------------------|----------------------|----------------------------------|
| « Ré | duire menu<br>Tableau de bord |    | Menu modes de paiement     |                     |                                 |                      | + Ajouter menu modes de paiement |
| ٢    | Articles                      | ř  | Menu modes de paiement     |                     | Méthodes de Payemer             | nt                   | Mode de paiement                 |
| -∿-  | Finances                      | ~  | Méthodes de Payement       | 1                   | Test Method #48                 | Ē                    | Opération Rekening #44           |
| ŝ    | Général                       | ~  | Paiements Externes         | 2 🖻                 | En espèces #42                  | Ē                    | iDeal #1                         |
|      | Payer                         | ^  | Paiements en Ligne         | 0.0                 | <b>D</b> <sup>1</sup>           | Î                    | upFront #2                       |
|      | Modes de paiement             |    | Payment Method             | Êtes-vous sûr de vo | uloir supprimer l'élément sélec | tionné ?             | Web Pin #3                       |
|      | Menu modes palement           |    |                            |                     |                                 |                      | Sofort Banking #4                |
|      | Fournisseurs de paie          | em |                            |                     | Annuler                         |                      | Mistercash #5                    |
| Ť    | Self-service                  | ~  |                            |                     |                                 |                      | Creditcard Online #6             |
|      |                               |    |                            |                     |                                 |                      | Giropay #7                       |
|      |                               |    |                            |                     |                                 |                      | Maestro #8                       |
|      |                               |    |                            |                     |                                 |                      | Mastercard #9                    |
|      |                               |    |                            |                     |                                 |                      | Visa #10                         |
|      |                               |    |                            |                     |                                 |                      | V-pay #11                        |
|      |                               |    |                            |                     |                                 |                      | American Express #12             |

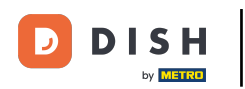

# Cliquez sur Modes de paiement.

| D I S H POS v2.58.4                                       | (V) Démo vidéo HD Français 🛈 | 😚 Tutoriels DISH POS | dish_fr_video@hd.digital ~       |
|-----------------------------------------------------------|------------------------------|----------------------|----------------------------------|
| <ul> <li>Réduire menu</li> <li>Tableau de bord</li> </ul> | Menu modes de paiement       |                      | + Ajouter menu modes de paiement |
| 🕅 Articles 🗸 🗸                                            | Menu modes de paiement       | Méthodes de Payement | Mode de paiement                 |
| -√- Finances ✓                                            | Méthodes de Payement 🧷 🗓     | En espèces #42       | Opération Rekening #44           |
| දිරු Général 🗸 🗸                                          | Paiements Externes 🧷 📋       | Pin #43              | iDeal #1                         |
| 😑 Payer 🔷 🔨                                               | Paiements en Ligne 🖉 🗓       | Carte Cadeau #46     | upFront #2                       |
| Modes de paiement                                         | Payment Method               |                      | Web Pin #3                       |
| Dispositifs TPE                                           |                              |                      | Sofort Banking #4                |
| Fournisseurs de paiem                                     |                              |                      | Mistercash #5                    |
| ेः Self-service 🗸                                         |                              |                      | Creditcard Online #6             |
|                                                           |                              |                      | Giropay #7                       |
|                                                           |                              |                      | Maestro #8                       |
|                                                           |                              |                      | Mastercard #9                    |
|                                                           |                              |                      | Visa #10                         |
|                                                           |                              |                      | V-pay #11                        |
|                                                           |                              |                      | American Express #12             |

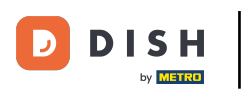

Cherchez le mode de paiement que vous souhaitez supprimer et supprimez-le en cliquant sur l'icône de la corbeille.

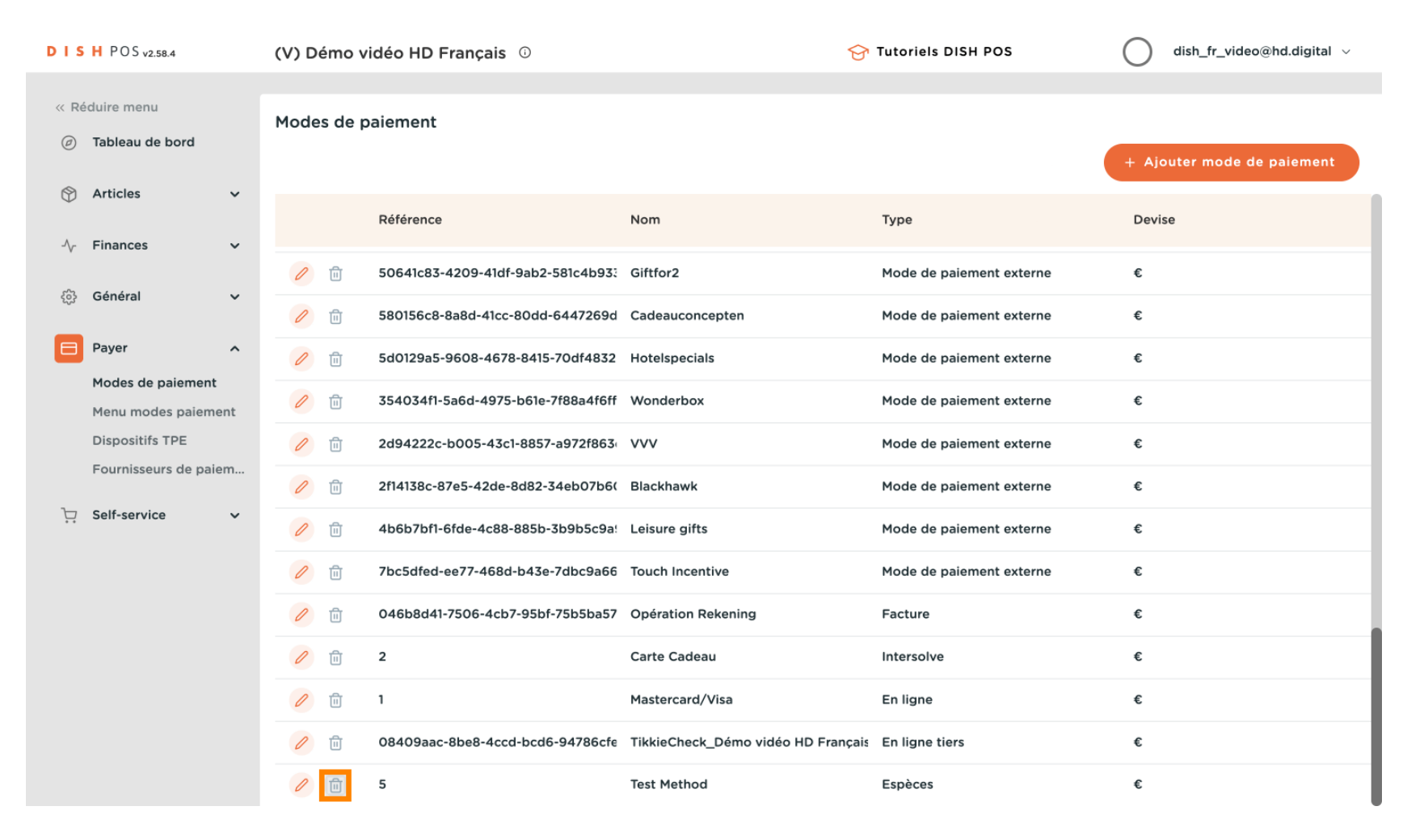

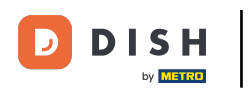

## • Confirmez en cliquant sur Supprimer.

| DISH POS v2.58.4                         | (V) Démo vidéo HD Français 🛈             | ন্তি য                                  | Tutoriels DISH POS          | dish_fr_video@hd.digital ~ |
|------------------------------------------|------------------------------------------|-----------------------------------------|-----------------------------|----------------------------|
| « Réduire menu                           | Modes de paiement                        |                                         |                             | + Aiouter mode de paiement |
| 😚 Articles 🗸 🗸                           | Référence                                | Nom                                     | Туре                        | Devise                     |
| -√- Finances ✓                           | 10 10 50641c83-4209-41df-9ab2-581c4b933  | Giftfor2                                | Mode de paiement externe    | ¢                          |
| ல다 Général 🗸 🗸                           | 2 1 580156c8-8a8d-41cc-80dd-6447269d     | Cadeauconcepten                         | Mode de paiement externe    | £                          |
| Payer ^                                  | 2 1 5d0129a5-9608-467                    |                                         | de de paiement externe      | ¢                          |
| Modes de paiement<br>Menu modes paiement | Êtes-vous sûr de v<br>354034f1-5a6d-497: | vouloir supprimer l'élément sélectionné | ?<br>de de paiement externe | £                          |
| Dispositifs TPE                          | 2d94222c-b005-43c                        | Annuler                                 | de de paiement externe      | ¢                          |
| Fournisseurs de paiem                    | 2f14138c-87e5-42de-5422 54656766         | Diackildurk                             | de de paiement externe      | ¢                          |
| ঢ় Self-service ✓                        | 1 10 4b6b7bf1-6fde-4c88-885b-3b9b5c9a!   | Leisure gifts                           | Mode de paiement externe    | ¢                          |
|                                          | 7bc5dfed-ee77-468d-b43e-7dbc9a66 1       | Touch Incentive                         | Mode de paiement externe    | ¢                          |
|                                          | 046b8d41-7506-4cb7-95bf-75b5ba57         | Opération Rekening                      | Facture                     | ¢                          |
|                                          | 2 0                                      | Carte Cadeau                            | Intersolve                  | ¢                          |
|                                          | 🥖 🗊 1 🕨                                  | Mastercard/Visa I                       | En ligne                    | ¢                          |
|                                          | 08409aac-8be8-4ccd-bcd6-94786cfe 1       | TikkieCheck_Démo vidéo HD Français I    | En ligne tiers              | €                          |
|                                          | ן 5 ז                                    | Test Method                             | Espèces                     | €                          |

#### 

#### Ça y est, vous avez terminé

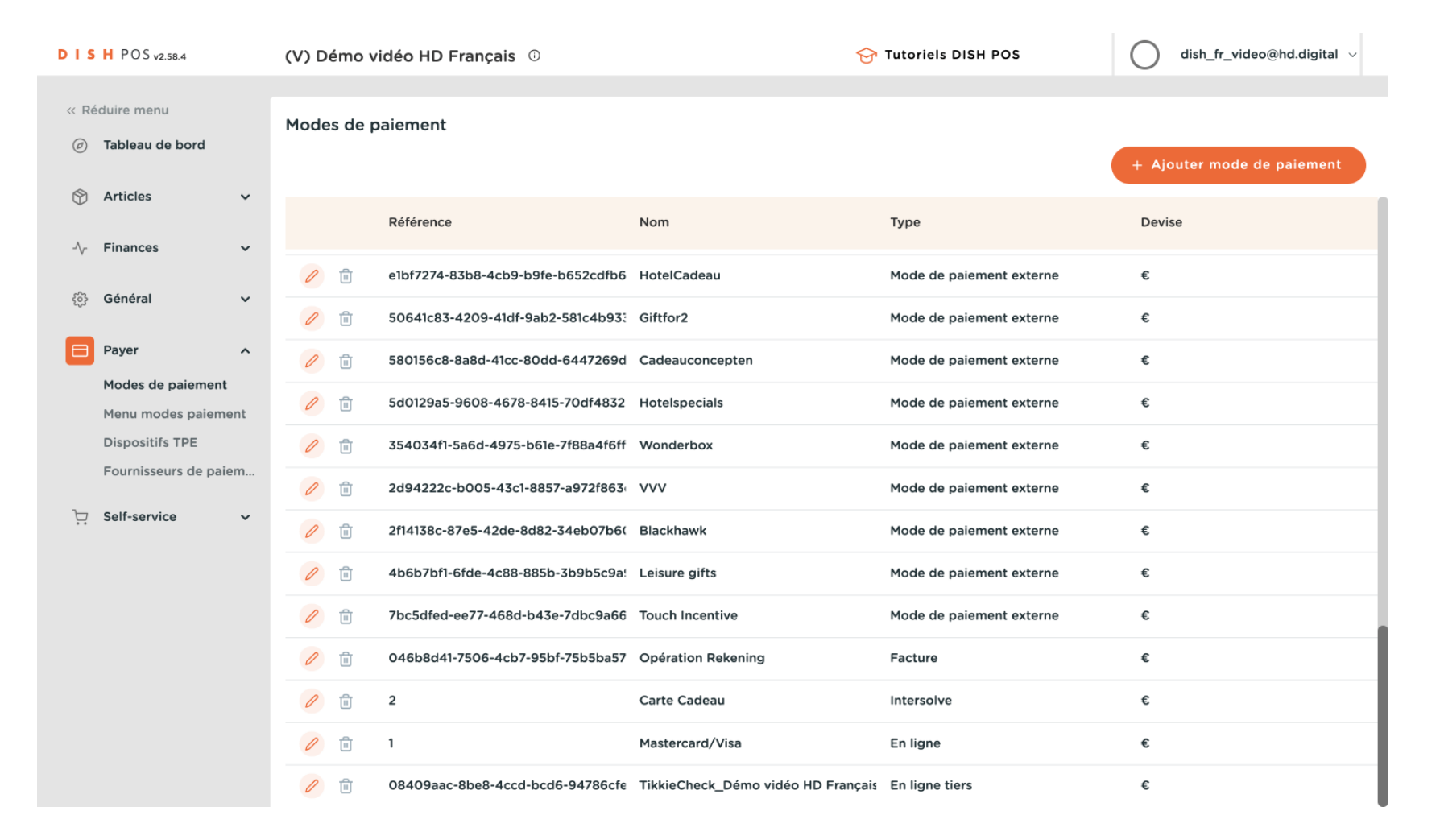

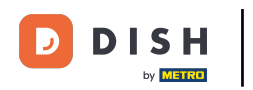

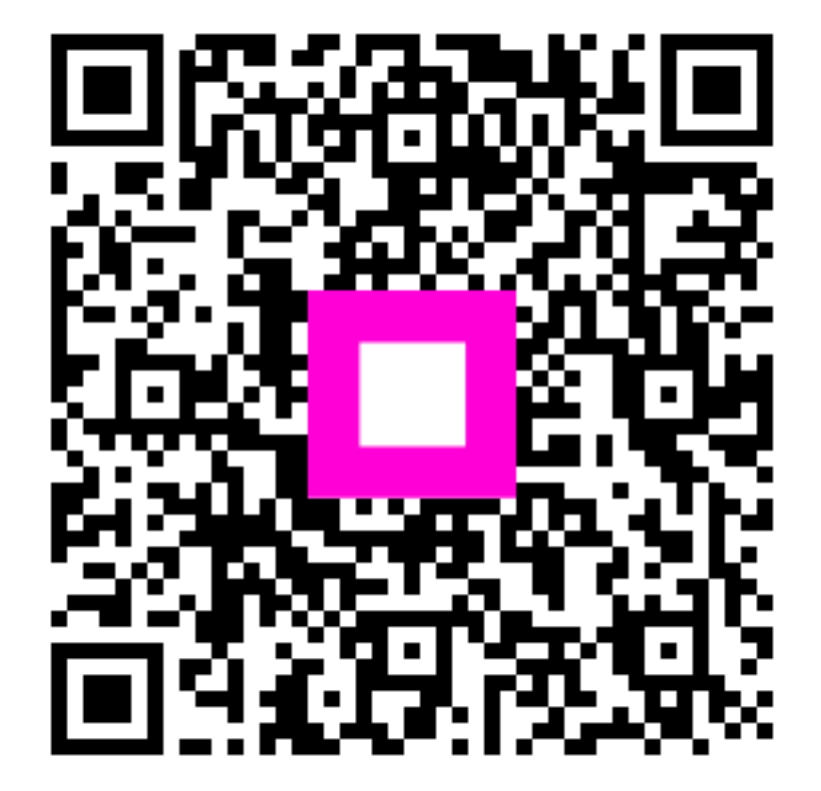

Scannez pour accéder au lecteur interactif